# Kom i gång med L<sub>Y</sub>X Get started with L<sub>Y</sub>X

Gunnar Lindholm gunnar(at)taljaren.se

19 april 2007

#### Sammanfattning

Some helpfull stuff to get started with L<sub>Y</sub>X. Bra saker för att komma igång med L<sub>Y</sub>X.

### Innehåll

| 1 | Include programlistings | 1 |
|---|-------------------------|---|
| 2 | Inkludera programkod    | 2 |

## **1** Include programlistings

This automatically uses the source code, and any change in the external source code will be visible in the  $L_YX$  output.

- 1. Install the program highlight that is available on http://www.andre-simon.de/.
- 2. Run the program highlight on one of your sourcecode files with the command:

highlight -L -t 4 -I -S cpp -r -q KOD.cpp

Change the file name (KOD.cpp) to your file, and change language if you use something else than C++ (cpp). If you skip the -S cpp switch, then the highlight program will automatically select the correct programming language.

3. Things are written in a window, copy and paste everything from the row

```
\usepackage{color}
```

to

```
\det\{bgcolor\}\{rgb\}\{1,1,1\}
```

(but *do not* include this last line!) to the LATEX Preamble window in **document settings**. Click the Save as **Document Default**s button.

4. In the Preferences window you should add a new FileFormat

```
Format:cpp
GUIname:C++
Extension:cpp
Editor:nedit
```

nedit is the texteditor that I use to write program code. Change to what you want to use. Notice that the "Format" name must be something unique that is not used elsewhere.

5. In the Converters windows you should add two converters. Start with

```
From: C++
To: LaTeX(pdflatex)
Converter: highlight -A -L -t 4 -I -S cpp -f -r -q $$i -o $$o
```

Add the same thing for conversion from C++ to LATEX (plain). Don't forget to change to reflect the language you are using.

- 6. Notice! If you run into problem with undefined sequences, and you see the command \dq somewhere, then remove the -r switch from above!
- 7. Open the file **external\_templates** that is in the L<sub>Y</sub>X directory (either the global one, or copy the file to your own personal directory and edit that one). To the file you should add the following:

```
Template CppCode
GuiName "[C++ $$Basename]"
HelpText
   Add C++ code
HelpTextEnd
InputFormat cpp
FileFilter "*.{cpp,h,hpp,c}"
AutomaticProduction true
Format LaTeX
   Product "{\\small \\input{$$FPath$$Basename.tex} }"
   UpdateFormat latex
   UpdateResult "$$FName.tex"
FormatEnd
Format PDFLaTeX
   Product "{\\small \\input{$$FPath$$Basename.tex} }"
   UpdateFormat latex
   UpdateResult "$$FPath$$Basename.tex"
FormatEnd
TemplateEnd
```

8. Now you can use "Insert", "File", "External Material" and add your program code.

#### 2 Inkludera programkod

Du får L<sub>Y</sub>X att automatiskt ändra den aktuella koden och ändringar i källkoden kommer automatiskt att synas i det som L<sub>Y</sub>X producerar.

- 1. Installera programmet **highlight** som finns på http://www.andre-simon.de/.
- 2. Kör programmet highlight på ett exempel av källkoden med kommandot

highlight -L -t 4 -I -S cpp -r -q KOD.cpp

Du får själv ändra kommandot så att du får rätt fil (KOD.cpp) och rätt programmeringsspråk (cpp). Om du tar bort -S cpp parametern så kommer highlight programmet automatiskt välja rätt programmeringsspråk.

3. Det skrivs saker i terminalfönstret. Klistra in allt från raden

```
\usepackage{color}
```

till

```
\det\{bgcolor\}\{rgb\}\{1,1,1\}
```

(men ta *inte* med denna rad!) till **LATEX Preamble** fönstret i **document settings**. Klicka på **Save as Document Default**s.

4. I Preferences fönstret skall du lägga till ett nytt FileFormat

```
Format:cpp
GUIname:C++
Extension:cpp
Editor:nedit
```

nedit är den texteditor jag använder för att skriva programkod. Byt det mot det som passar dig. Observera att "Format" namnet måste vara något unikt som inte finns någonannanstans i koden.

5. I Converters fönstret skall du lägga till två konverterare. Börja med

```
From: C++
To: LaTeX(pdflatex)
Converter: highlight -A -L -t 4 -I -S cpp -f -r -q $$i -o $$o
```

Lägg till samma sak för konvertering från C++ till LATEX(plain). Glöm inte ändra till just det språk som du använder.

- 6. Observera! Om du får problem och ser referenser till "unknown sequence" och ser kommandot \dq så skall du ta bort -r flaggan i det ovan.
- 7. Öppna filen **external\_templates** som finns i L<sub>Y</sub>X inställningarna (antingen i den globala filen, eller kopierar du filen till din egna hemkatalog och gör ändringarna där). I filen skall du lägga till

```
Template CppCode
GuiName "[C++ $$Basename]"
HelpText
   Add C++ code
HelpTextEnd
InputFormat cpp
FileFilter "*.{cpp,h,hpp,c}"
AutomaticProduction true
Format LaTeX
   Product "{\\small \\input{$$FPath$$Basename.tex} }"
   UpdateFormat latex
   UpdateResult "$$FName.tex"
FormatEnd
Format PDFLaTeX
   Product "{\\small \\input{$$FPath$$Basename.tex} }"
   UpdateFormat latex
   UpdateResult "$$FPath$$Basename.tex"
FormatEnd
TemplateEnd
```

8. Nu kan du välja "Insert", "File", "External Material" och lägga in din program kod.